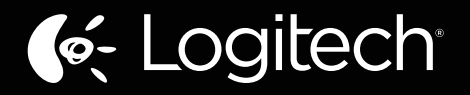

# Wireless Rechargeable Touchpad T650 <sub>Setup Guide</sub>

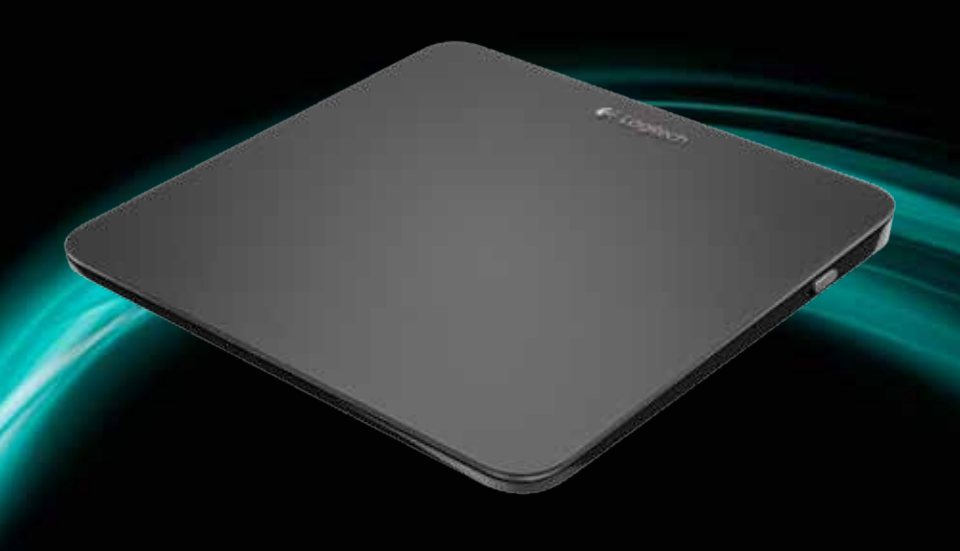

# Contents

| English | ۱. |  |  |  |  |  |  |  |  |  |  |  |  |  |   |  |   |  |  |  |  |     | 4  |
|---------|----|--|--|--|--|--|--|--|--|--|--|--|--|--|---|--|---|--|--|--|--|-----|----|
| 繁體中又    | 文  |  |  |  |  |  |  |  |  |  |  |  |  |  | • |  | • |  |  |  |  |     | 11 |
| 한국어     |    |  |  |  |  |  |  |  |  |  |  |  |  |  |   |  |   |  |  |  |  | . 1 | 9  |

# Your Touchpad T650

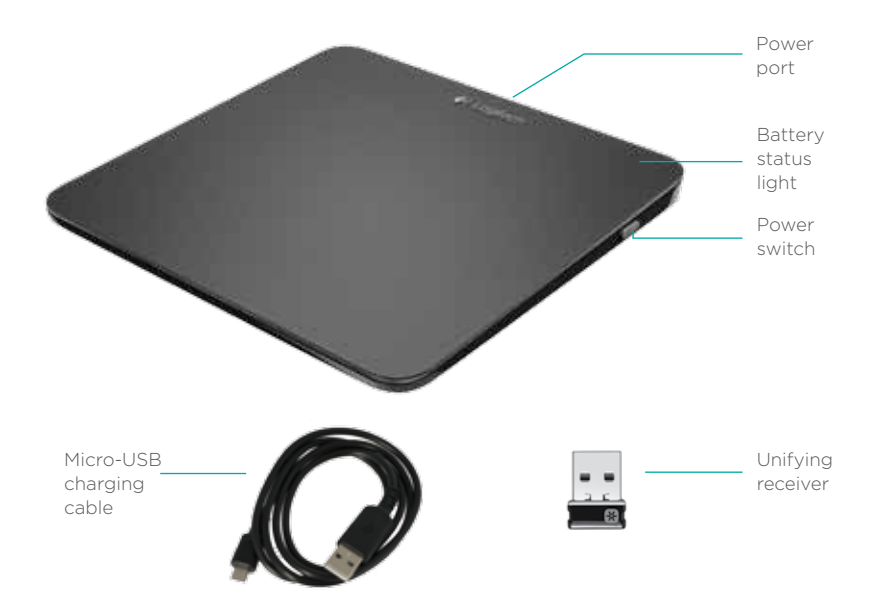

# Set up your Touchpad

### 1. Plug in the receiver

Plug the Unifying receiver into a USB port.

### 2. Power on the Touchpad

Move the power switch to the On position.

Check the battery status light. Red means it's time to charge the battery.

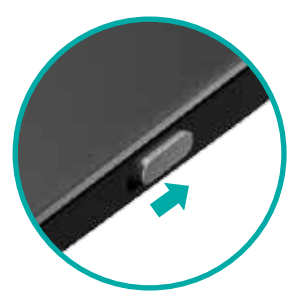

Power switch in the On position

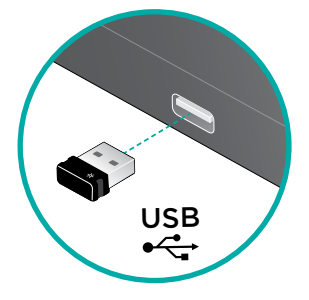

# Set up your Touchpad

### 3. Software installation

You are prompted to install Logitech software that enhances your Touchpad experience with additional gestures, smoother performance, and personalized settings.

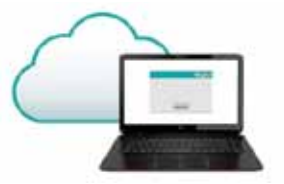

Follow the onscreen instructions to complete installation.

# No prompt?

Download the software from:

### www.logitech.com/download/t650

### Visit the Product Page

While you're online, check out the Touchpad T650 Product Page, your destination for worldclass support.

### www.logitech.com/support/t650

In addition to software, you'll find tutorials, troubleshooting tips, and guidelines for using your new Touchpad.

Product Central is also home to live forums that connect you to a global community of knowledgeable users.

# **Touchpad gestures**

### Click (left-click)

Press the Touchpad surface.

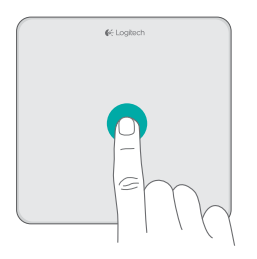

## **Right-click**

Press the lower-right corner of the pad.

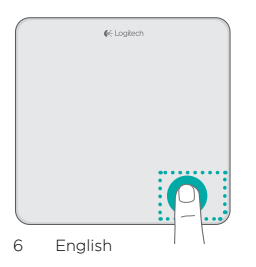

## Scroll

Swipe two fingers up, down, or sideways.

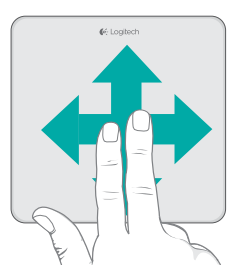

# **Touchpad gestures**

### **Perform Windows 8 shortcuts**

Swipe a single finger from one of the Touchpad edges.

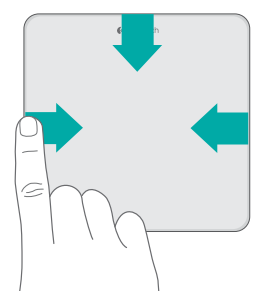

Swipe from the left edge to cycle through open applications. Swipe from the right edge to display the charms bar. Swipe from the top edge to display the application bar.

### Navigate

Swipe three fingers to navigate within Windows 8.

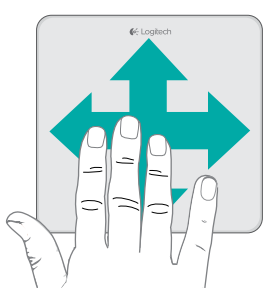

Swipe up to return to Windows 8 Start. Swipe left or right for back and forward. Swipe down for the desktop.

In Windows 7, when software is installed, swiping up launches the application switcher.

# Touchpad gestures enabled by software

The Logitech software enables all available gestures and provides videos that demonstrate the best way to perform them. If you haven't already installed it, go to www.logitech.com/download/t650

### **Control windows**

Swipe four fingers to resize or relocate the active window.

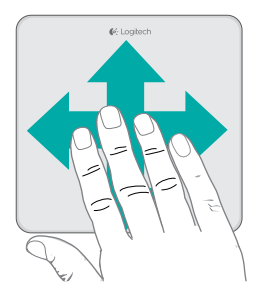

Swipe up or down to maximize or minimize the window. Swipe left or right to snap the window to the corresponding edge of the screen.

### Zoom

Pinch to zoom in or out.

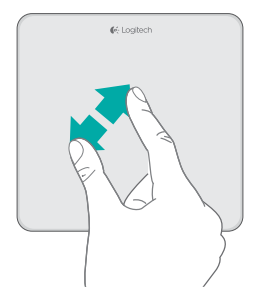

# Charge the battery

Connect the Touchpad to your computer using the supplied charging cable. The status light blinks green while charging.

Charge your Touchpad until the status light stops blinking. A full charge powers your Touchpad for about a month. (A blinking red light means it's time to recharge.)

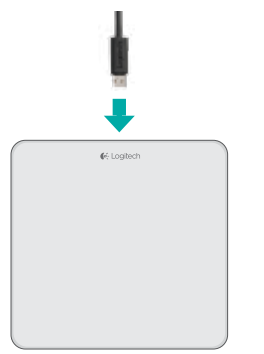

# Unifying

Logitech® Unifying technology connects up to six compatible Logitech mice and keyboards to the same receiver, using only one USB port for multiple devices. To learn more, visit:

www.logitech.com/ support/unifying

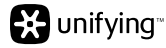

# Troubleshooting

### Touchpad not working?

- Restart the Touchpad by turning it off and then back on.
- Check the Unifying receiver connection.
- Move the Unifying receiver to another USB port on your computer. (Try connecting directly to your computer instead of using a USB hub.)
- Remove any metallic objects near the Touchpad.
- If the status light blinks red, recharge the battery.

### **Problem with gestures?**

• Avoid resting unused fingers or your palm on the touch surface.

# **Battery disposal**

Remove the plastic label on the Touchpad base. Remove the four screws from the bottom case.

Unplug the battery and take it out of the case.

Dispose of the battery and product according to local laws.

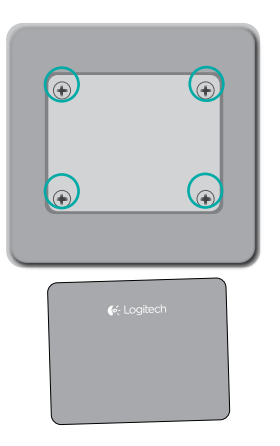

# 您的 T650 觸控板

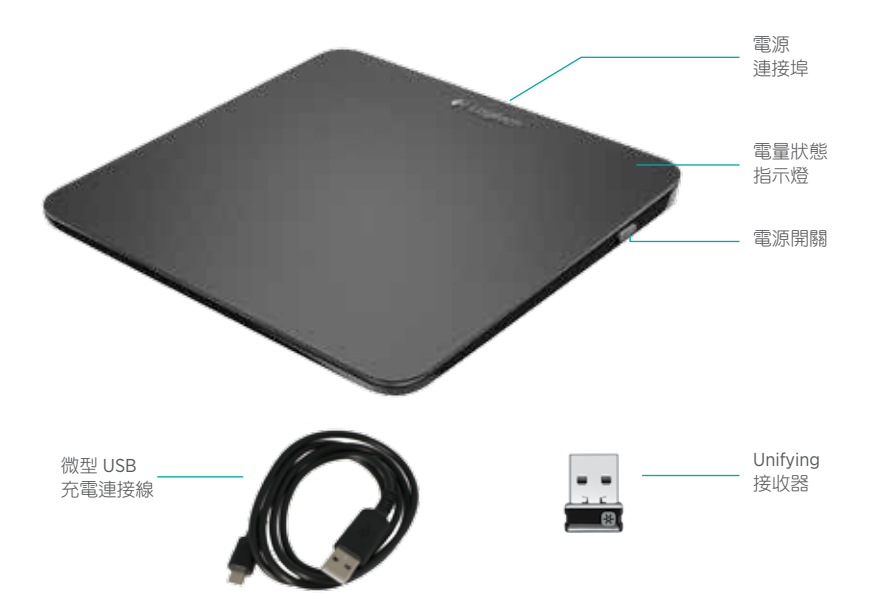

Logitech Wireless Rechargeable Touchpad T650

# 設定觸控板

### 1. 插入接收器

將 Unifying 接收器插入 USB 連接埠。

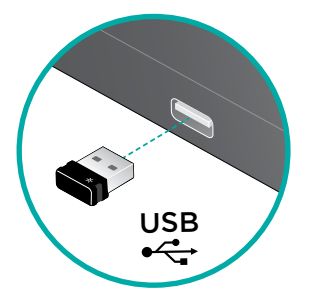

### 2. 開啟觸控板電源。

將電源開關移動到「開啟」位置。 檢查電量狀態指示燈。紅燈表示電池 需要充電。

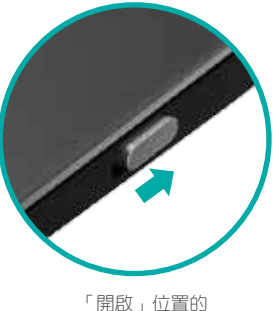

'開啟」 位置 電源開關

# 設定觸控板

#### **3.** 軟體安裝

您會收到安裝羅技軟體的提示,此軟 體可提供更多的手勢、順暢的效能以 及個人化的設定,提昇您的觸控板使 用體驗。

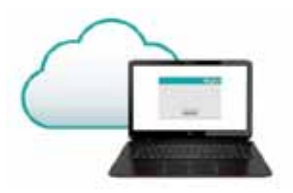

請遵循螢幕上的指示完成安裝程序。

#### 瀏覽產品頁面

您可以在線上查看 T650 觸控板產品 頁面,此處可提供世界一流的支援 服務。

#### www.logitech.com/support/t650

除軟體外,您還可找到教學課程、疑 難排解技巧以及使用此新觸控板的 指南。

「產品中心」也提供討論氣氛熱烈的 論壇,歡迎您加入此由全球各地知識 豐富的使用者所組成的社群。

### 🕜 沒有提示?

請到下列網址下載軟體:

www.logitech.com/download/t650

Logitech Wireless Rechargeable Touchpad T650

觸控板手勢

# 點按(按下左鍵) 按壓觸控板表面。

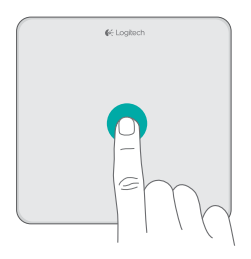

## 按下右鍵

### 按壓觸控板的右下角。

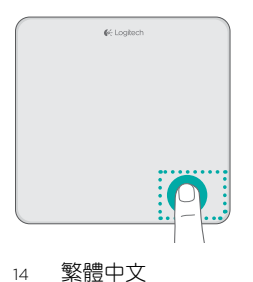

## 捲動

向上、向下或在左右兩側快速滑動 兩指。

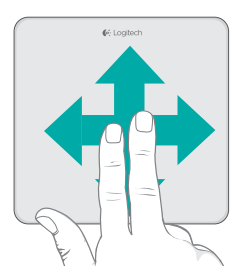

# 觸控板手勢

### 執行 Windows 8 快捷鍵

使用一指從觸控板任一邊緣快速揮 動。

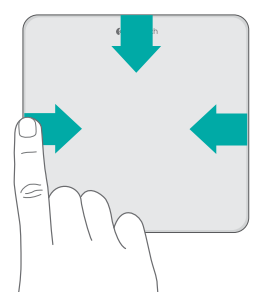

從左側邊緣揮動可循環切換開啟的 應用程式。從右側邊緣揮動可顯示 Charm 列。從上方邊緣揮動可顯示應 用程式列。

### 瀏覽

快速揮動三指可在 Windows 8 中進行 瀏覽。

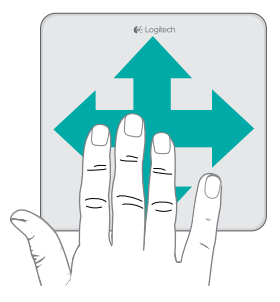

向上揮動可回到 Windows 8 開始畫 面。向左或向右揮動可後退與前進。 向下揮動可開啟桌面。

在 Windows 7 中,如已安裝此軟體, 向上揮動會執行應用程式切換器。 Logitech Wireless Rechargeable Touchpad T650

# 由軟體啟用的觸控板手勢

### 羅技軟體能夠啟用所有手勢,並提供示範影片,以說明執行手勢的最佳方式。 如果您尚未安裝該軟體,請前往 www.logitech.com/download/t650

控制視窗

快速揮動四指可調整使用中視窗的 大小,或是重新放置視窗。

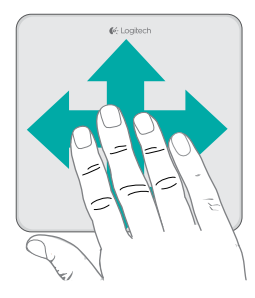

向上或向下揮動可最大化或最小化視 窗。向左或向右揮動可將視窗貼齊到 對應的螢幕邊緣。 縮放

兩指伸縮即可放大縮小。

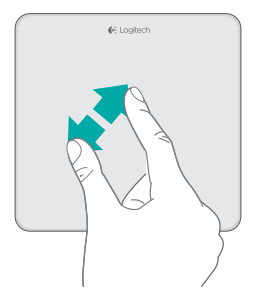

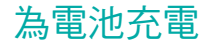

使用隨附的充電連接線,將觸控板連 接到電腦。進行充電時狀態指示燈會 閃爍綠燈。

請持續充電,直到狀態指示燈停止閃 燥為止。完全充電的觸控板電量大約 可使用一個月。(閃爍紅燈即表示電池 需要充電。)

# Unifying

羅技® Unifying 技術可在同一個接收器 上,只使用一個 USB 連接埠即可連接 最多6個相容的羅技滑鼠或鍵盤。若 要瞭解詳細資訊,請瀏覽:

www.logitech.com/ support/unifying

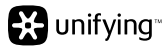

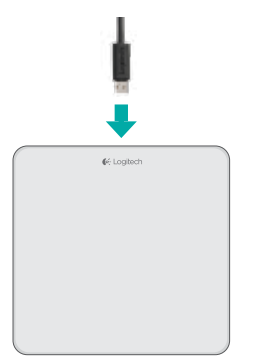

Logitech Wireless Rechargeable Touchpad T650

# 疑難排解

觸控板無法使用?

- 關閉觸控板電源並再次開啟,重新啟 動觸控板。
- 檢查 Unifying 接收器的連線狀況。
- 將 Unifying 接收器移到電腦上其他的 USB 連接埠。(嘗試直接連線到電腦, 而不使用 USB 集線器。)
- 取走觸控板附近的任何金屬物體。
- 如果狀態指示燈閃爍紅燈,請為電池 充電。

有關於手勢的問題?

 不要將不使用的手指或手掌放置在觸 控板表面上。

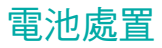

取下觸控板底座的塑膠標籤。取下底 部電池匣的四個螺絲。

拔出電池將電池取出電池匣。

根據當地法律棄置電池與產品。

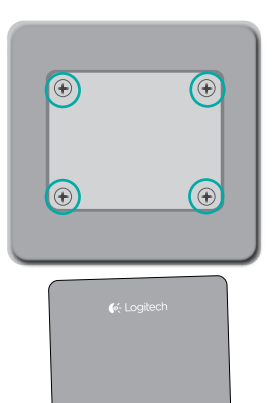

# 터치패드 T650

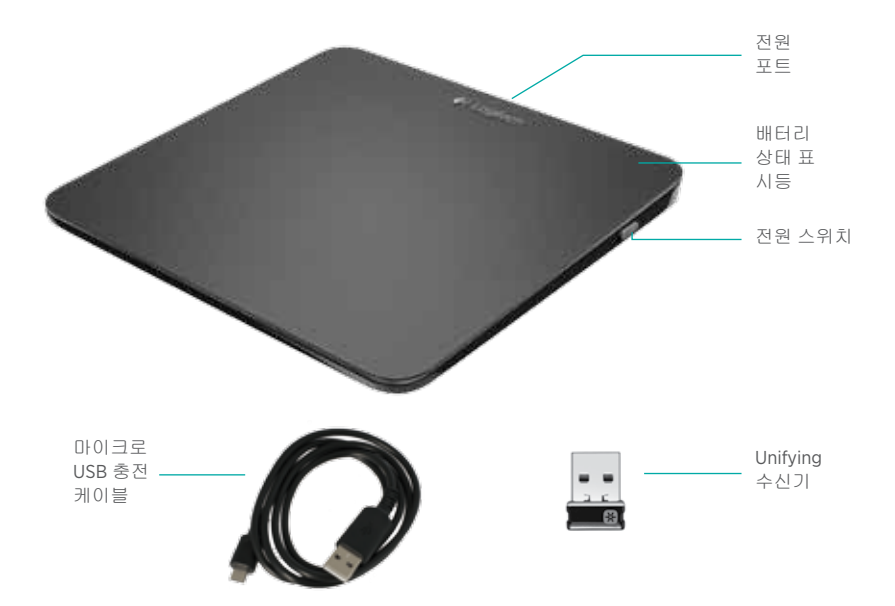

# 터치패드 설정

### 1. 수신기 연결

Unifying 수신기를 USB 포트에 꽂습니다.

### 2. 터치패드의 전원을 켭니다.

전원 스위치를 켜기 위치로 이동합 니다.

배터리 상태 표시등을 확인합니다. 빨 간색은 배터리를 충전해야 함을 나타 냅니다.

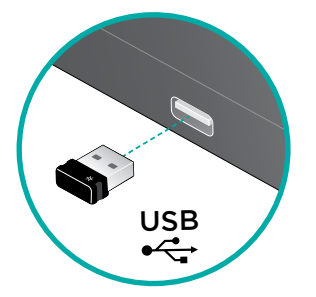

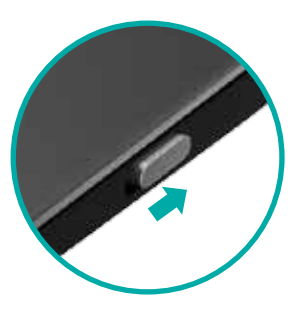

켜기 위치의 전원 스위치

# 터치패드 설정

#### 3. 소프트웨어 설치

추가 제스처, 보다 뛰어난 성능, 그리 고 커스터마이징 설정을 통해 터치패 드 경험을 배가시키는 로지텍 소프트 웨어 설치 메시지가 표시됩니다.

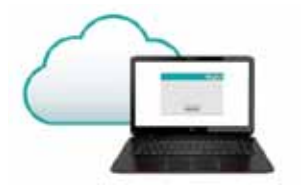

화면 지침에 따라 설치를 완료하십 시오.

# **이 메시지가 표시되지 않습니까?**

다음에서 소프트웨어를 다운로드하십 시오.

www.logitech.com/download/t650

### 제품 페이지 방문

온라인으로 연결된 경우 터치패드 T650 제품 페이지를 확인하고 최고의 온라인 지원을 받으십시오.

#### www.logitech.com/support/t650

소프트웨어뿐만 아니라, 새로운 터치패 드 사용에 대한 사용 지침, 문제 해결 팁 및 지침을 확인할 수 있습니다.

또한 Product Central에는 풍부한 지식 을 소유한 사용자의 글로벌 커뮤니티로 연결해주는 라이브 포럼이 있습니다. Logitech Wireless Rechargeable Touchpad T650

터치패드 제스처

**클릭(왼쪽 클릭)** 터치패드 표면을 누르십시오.

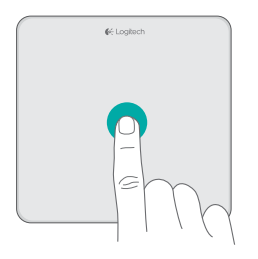

### 스크롤

두 손가락으로 위로, 아래로 또는 옆으 로 미십시오.

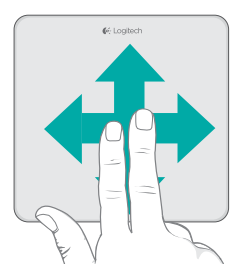

### 오른쪽 클릭

패드의 오른쪽 하단 모서리를 누르십 시오.

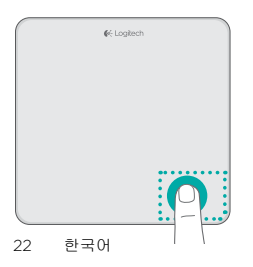

# 터치패드 제스처

#### Windows 8 바로가기 수행

터치패드 가장자리 한쪽에서 한 손가 락으로 밉니다.

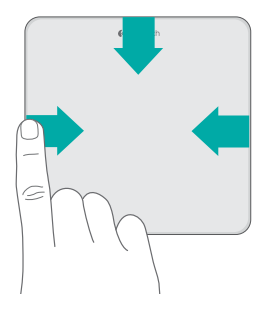

탐색

세 손가락을 밀면 Windows 8을 탐색 합니다.

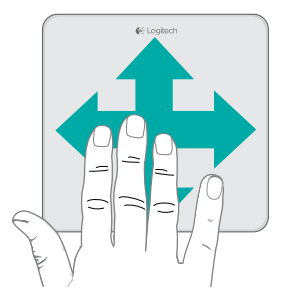

왼쪽 가장자리에서 밀어 열려 있는 응 용 프로그램을 돌아가며 표시합니다. 오른쪽 가장자리에서 밀어 charm 표 시줄을 표시합니다. 상단 가장자리에 서 밀어 응용 프로그램 표시줄을 표시 합니다. 위로 밀면 Windows 8 시작으로 돌아옵 니다. 왼쪽이나 오른쪽으로 밀면 뒤로/ 앞으로 이동합니다. 아래로 밀면 바탕 화면으로 이동합니다.

Windows 7에서 소프트웨어가 설치된 경우 위로 밀면 응용 프로그램 전환기 가 실행됩니다.

# 소프트웨어에서 활성화한 터치패드 제스처

로지텍 소프트웨어를 통해 사용가능한 모든 제스처를 활성화하고, 이러한 제스처 를 수행하는 방법을 보여주는 비디오를 감상하십시오. 소프트웨어를 아직 설치하 지 않은 경우 www.logitech.com/download/t650을 방문하십시오.

창 제어

절하거나 위치를 바꿉니다.

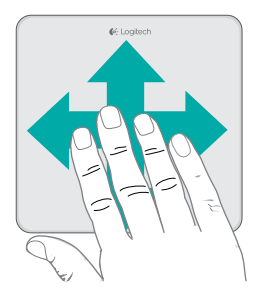

위나 아래로 밀어 창을 최대화 또는 최소화합니다. 왼쪽이나 오른쪽으로 밀어 화면의 해당 가장자리로 창을 스 냅합니다.

확대/축소

네 손가락을 밀면 활성 창 크기를 조 손가락을 모으고 펴서 확대 또는 축소 한니다

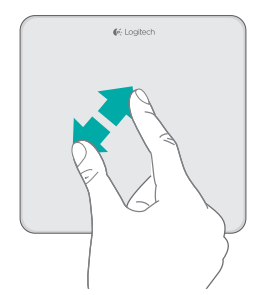

24 한국어

# 배터리 충전

제공된 충전 케이블을 사용하여 컴퓨 터에 터치패드를 연결합니다. 충전하 는 동안 상태 표시등이 녹색으로 깜빡 입니다.

상태 표시등이 깜빡이지 않을 때까지 터치패드를 충전합니다. 완전히 충전 할 경우 1개월동안 터치패드 사용이 가 능합니다. (깜빡이는 빨간색 표시등은 충전이 필요함을 나타냅니다.)

# Unifying

로지텍 Unifying 기술을 통해 하나의 USB 포트를 사용하여 최대 6개의 호환 가능한 로지텍 마우스 및 키보드를 동 일한 수신기에 연결할 수 있습니다. 자 세한 내용을 알아보려면 다음을 방문 하십시오.

www.logitech.com/ support/unifying

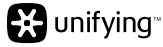

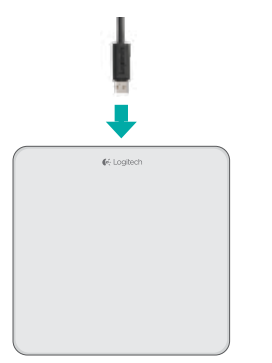

# 문제 해결

### 터치패드가 작동하지 않습니까?

- 터치패드를 끈 다음 다시 켜서 시작 하십시오.
- Unifying 수신기 연결을 확인하십시오.
- Unifying 수신기를 컴퓨터의 다른 USB 포트로 옮기십시오. (USB 허브를 사 용하는 대신 컴퓨터에 직접 연결해 보 십시오.)
- 터치패드 근처에 있는 금속 물체를 제 거하십시오.
- 상태 표시등이 빨간색으로 깜빡이면 배터리를 충전하십시오.

### 제스처에 문제가 있습니까?

• 터치 표면에 사용하지 않는 손가락이 나 손바닥을 두지 않도록 하십시오.

# 배터리 폐기

- 터치패드 받침대에서 플라스틱 레이 블을 제거합니다. 하단 케이스에서 나 사 4개를 제거합니다.
- 배터리를 분리하여 케이스에서 꺼냅 니다.

해당 지역의 법규에 따라 배터리 및 제 품을 폐기합니다.

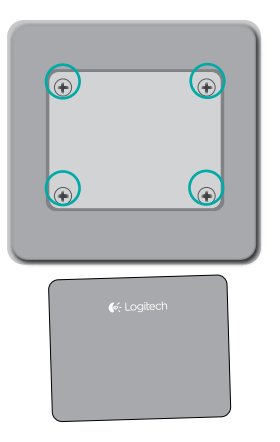

- 依據台灣「低功率電波輻射性電機管理辦法」規定:
- 第十二條 經型式認證合格之低功率射頻電機,非經許可,公司、商號或使用者均不得擅自 變更頻率、加大功率或變更原設計之特性及功能。
- 第十四條 低功率射頻電機之使用不得影響飛航安全及干擾合法通信;經發現有干擾現象時, 應立即停用,並改善至無干擾時方得繼續使用。前項合法通信,指依電信法規定作 業之無線電通信。低功率射頻電機須忍受合法通信或工業、科學及醫療用電波輻射 性電機設備之干擾。

당해 무선설비는 전파혼신 가능성이 있으므로 인명안전과 관련된 서비스는 할 수 없음

#### M/N:C-U0007

Rating: 5V ---- 100mA Approval No.: ETA-418/2010/WRLO CMIIT ID: 2010DJ0355 14418/POSTEL/2010 2100 DZL-C-U0007

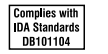

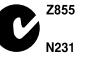

MADE IN CHINA

#### M/N:C-U0008

Rating: 5V === 100mA

Approval No.: ETA-1115/2011/WRLO

CMIIT ID: 2011DJ1853

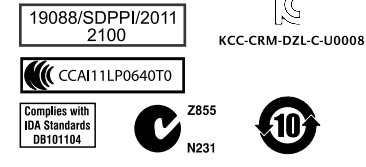

MADE IN CHINA

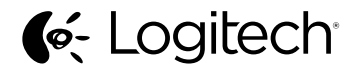

www.logitech.com

© 2012 Logitech. All rights reserved. Logitech, the Logitech logo, and other Logitech marks are owned by Logitech and may be registered. Apple, Mac, and the Mac logo are trademarks of Apple Inc., registered in the U.S. and other countries. Bluetooth is a registered trademark of Bluetooth SIG, Inc. All other trademarks are the property of their respective owners. Logitech assumes no responsibility for any errors that may appear in this manual. Information contained herein is subject to change without notice.

#### 620-004091.004